用意するもの

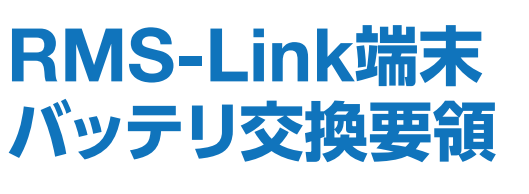

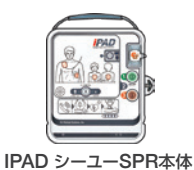

(SPR-SPCL)

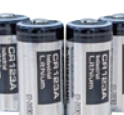

(CR123A)

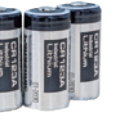

リチウム電池 4本 プラスドライバー

- ◆ BMS-Link端末のバッテリ交換の日安は2年です。 (パナソニック製リチウム電池使用時)
- ◆ 機器の状態、通信量により交換時期が早まる場合が あります。
- ◆ リチウム電池CR123A×4本、プラスドライバーは お客様にてご用意くださいます様、お願い致します。

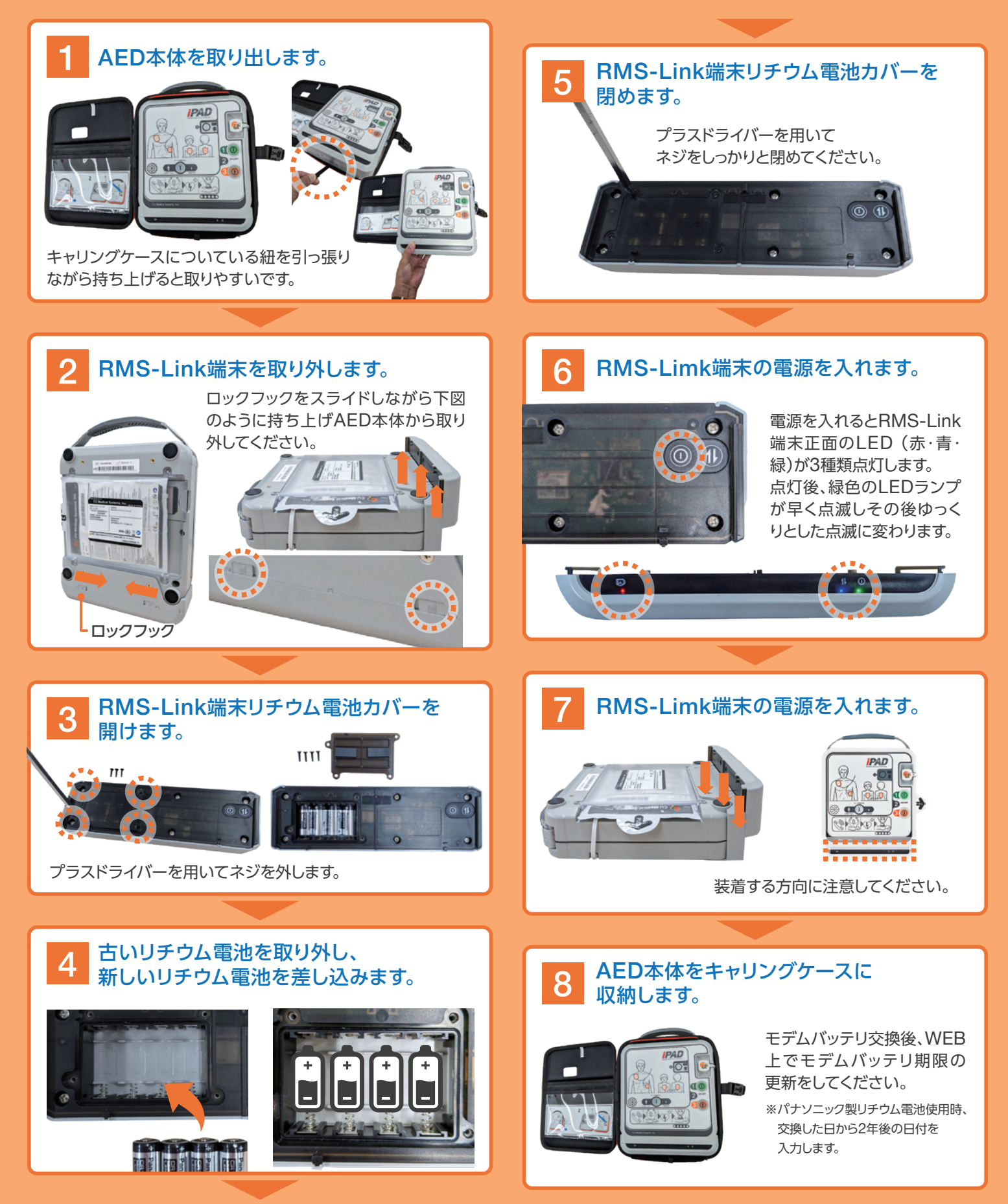